## Instructions for Applying to Online International English Programs

1) Follow this link to the Continuing and Professional Education home page and click "apply now".

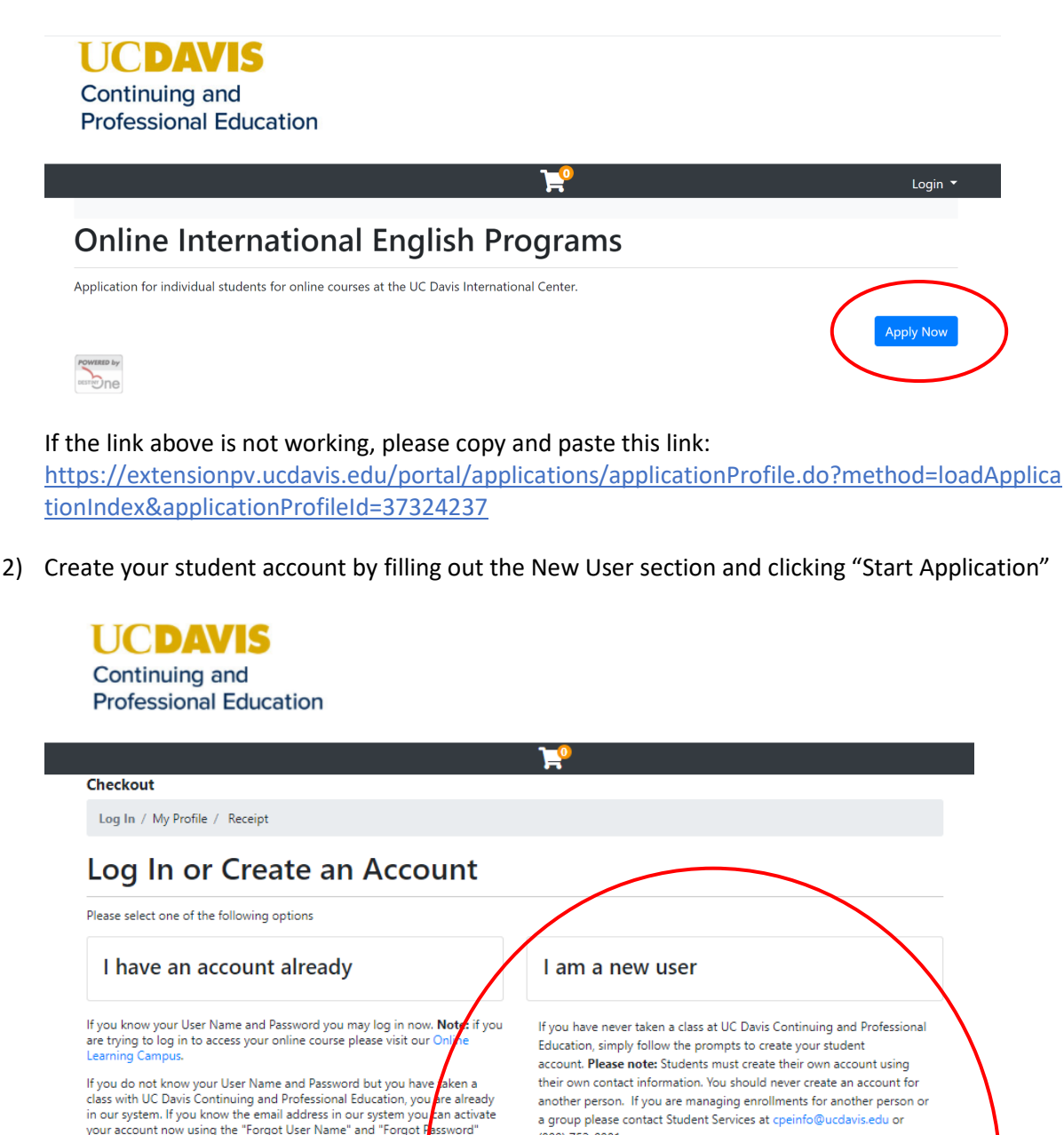

 class with UC Davis Continuing and Professional Education, you are already in our system. If you know the email address in our system you can activate your account now using the "Forgot User Name" and "Forgot Forgot Forgot Bassword" links below.
 another person. If you are managing enrollments for another person or a group please contact Student Services at cpeinfo@ucdavis.edu or (800) 752-0881.

 If you need assistance please contact our Student Services office during business hours at (530) 757-8777.
 Forgot User Name

 User Name (case sensitive)
 Forgot Password

 Retype Email Address
 Start Applicat on

 Start Applicat on
 Start Applicat on

3. Once you have created your account, you will be directed to this page. Make sure you complete the whole application and press submit. You will receive an email confirmation upon submission.

| Student Home<br>My Profile                                                     | My Applications                                                         |                                                            | Student Name<br>Username- X123456 |
|--------------------------------------------------------------------------------|-------------------------------------------------------------------------|------------------------------------------------------------|-----------------------------------|
| My Enrollment<br>History                                                       | Here are the applications that you have started application status.     | d or submitted. Click the buttons to finish in progress ap | plications or review your         |
| My <del>Course</del><br>Schedule                                               | Need to do <b>O</b> saved but incomplete                                | Incomplete 🛛 Complete 🕓 status to be updated b             | y Destiny                         |
| My Applications                                                                | AP0112 — Online International English Programs                          |                                                            | Start                             |
| My Certificates<br>and Designations<br>My Account<br>History<br>My Saved Items | Status: In Progress<br>Not Started<br>Not Submitted<br>Decision Pending | Status of Items Needed                                     | 5                                 |
| Transcript Request                                                             |                                                                         |                                                            |                                   |

4. You will need to log into this system later to complete your payment for the program, so please make sure to save your username and password in a safe place!